# MANUALE GECOS

#### https://manuale.sixs.it/sezione-operatore/loperatore

# Accedere a Gecos Plus

Indirizzo web: https://www.gecosplus.it/actl

Username: L'iniziale del nome (punto) e il cognome per esteso. Tutto minuscolo.

Es: Per Mario Rossi: "m.rossi" (In caso di omonimie o modifiche consultare la cooperativa)

Password: actl

Subito dopo ti verrà chiesto di inserirne una tua personale.

Se smarrisci la password avvisa la cooperativa.

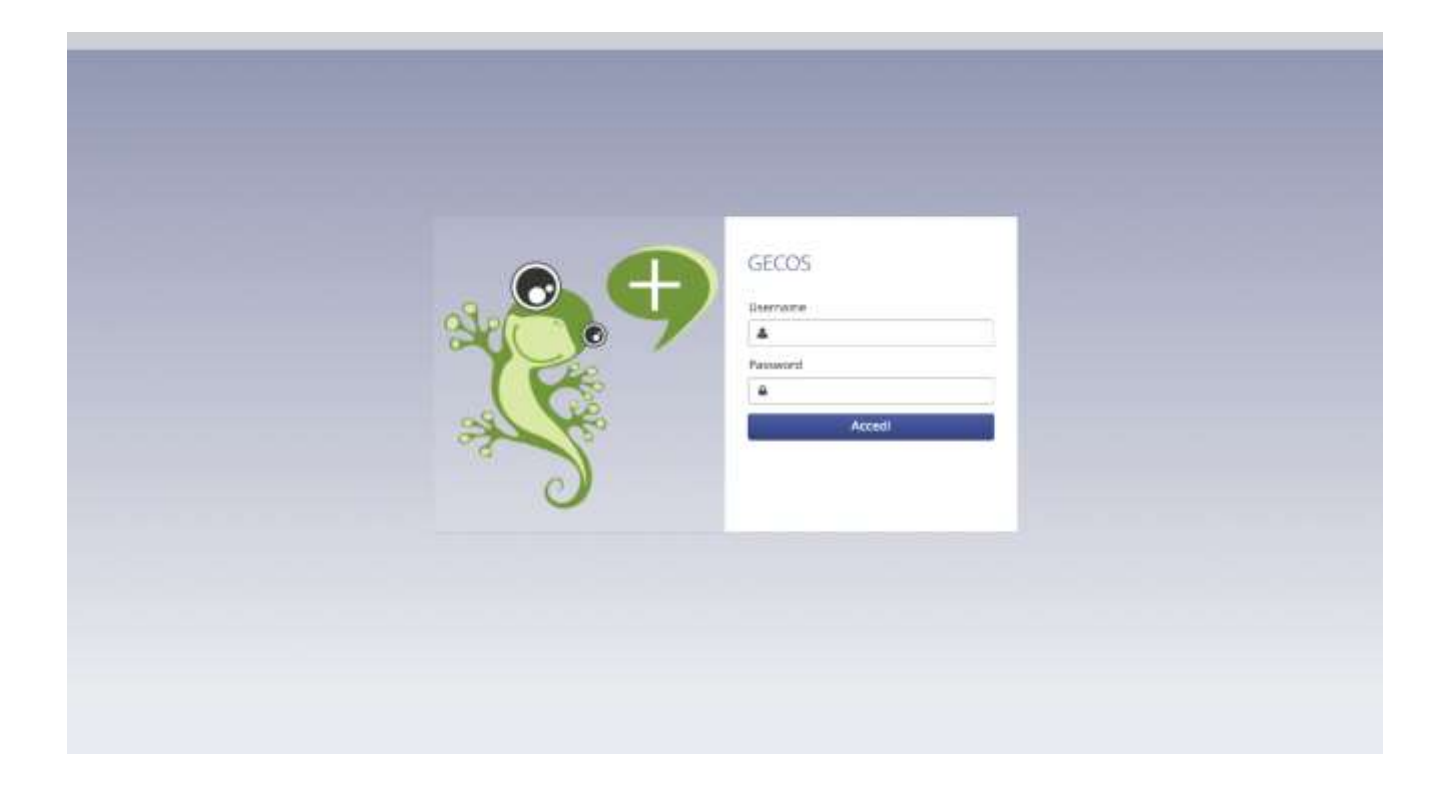

# Home page

La schermata iniziale può avere alcune differenze in base ai privilegi dell'account. Questa è la più diffusa.

- 1. Per chi utilizza i sistemi di rilevazione presenza (tramite tag o timbratori), avrà in riepilogo le sue presenze del giorno.
- Il tuo orario del giorno. Qui vedi la pianificazione dei tuoi turni. Dalle 8.00 alle 9.00 sarò da Aliprandi, per le 9.30 mi aspetta Aulenti ed alle 12.00 presterò servizio da Esposito Luigi.
- 3. Campo note libero, per i tuoi appunti.

|                                                |                                                                          |                                                  |                                       |                                                                           |                                   |                   | the car coperior concernances |
|------------------------------------------------|--------------------------------------------------------------------------|--------------------------------------------------|---------------------------------------|---------------------------------------------------------------------------|-----------------------------------|-------------------|-------------------------------|
| ne / Home                                      |                                                                          |                                                  |                                       |                                                                           |                                   |                   |                               |
|                                                | 4                                                                        |                                                  |                                       |                                                                           |                                   |                   |                               |
| Presenze di oggi                               |                                                                          |                                                  |                                       |                                                                           |                                   | Note 🕥            |                               |
| Commessa                                       | Attività                                                                 | Giorno Ora ir                                    | iizio (                               | Dra fine                                                                  | Durata                            | Foglio note, memo |                               |
|                                                |                                                                          |                                                  |                                       |                                                                           |                                   |                   |                               |
|                                                |                                                                          |                                                  |                                       |                                                                           |                                   |                   |                               |
|                                                |                                                                          |                                                  |                                       |                                                                           |                                   |                   |                               |
|                                                |                                                                          |                                                  |                                       |                                                                           |                                   |                   |                               |
|                                                |                                                                          |                                                  |                                       |                                                                           |                                   |                   |                               |
|                                                |                                                                          |                                                  |                                       |                                                                           |                                   |                   |                               |
|                                                |                                                                          |                                                  |                                       |                                                                           |                                   |                   |                               |
|                                                |                                                                          |                                                  |                                       |                                                                           |                                   |                   |                               |
|                                                |                                                                          |                                                  |                                       |                                                                           |                                   |                   |                               |
|                                                |                                                                          |                                                  |                                       |                                                                           |                                   |                   |                               |
|                                                |                                                                          |                                                  |                                       |                                                                           |                                   |                   |                               |
|                                                | 0                                                                        |                                                  |                                       |                                                                           |                                   |                   |                               |
| 'umi di oggi                                   | 2                                                                        |                                                  |                                       |                                                                           |                                   |                   |                               |
| umi di oggi<br>Commessa                        | 2<br>Attività                                                            | Giorno                                           | Ora inizio                            | Ora fine                                                                  | Durata                            |                   |                               |
| 'umi di oggi<br>Commessa<br>PID                | Attivită<br>Aliprandi Maurizio                                           | Giorno<br>15/11/2017                             | Ora inizio<br>08:00                   | Ora fine   09:00                                                          | Durata<br>01:00                   |                   |                               |
| ันmi di oggi<br>Commessa<br>PID<br>PID         | 2<br>Attività<br>Aliprandi Maurizio<br>Aulenti Valeria                   | Giorno<br>15/11/2017<br>15/11/2017               | Ora inizio<br>08:00<br>09:30          | <ul> <li>Ora fine</li> <li>09:00</li> <li>11:00</li> </ul>                | Durata<br>01:00<br>01:30          |                   |                               |
| urni di oggi<br>Tommessa<br>ND<br>ND           | 2<br>Attività<br>Aliprandi Maurizio<br>Aulenti Valeria<br>Esposito Luigi | Giorno<br>15/11/2017<br>15/11/2017<br>15/11/2017 | Ora inizio<br>08:00<br>09:30<br>12:00 | <ul> <li>Ora fine</li> <li>09:00</li> <li>11:00</li> <li>13:00</li> </ul> | Durata<br>01:00<br>01:30<br>01:00 |                   |                               |
| umi di oggi<br>Tommessa<br>ที่มี<br>ที่มี      | 2<br>Attività<br>Aliprandi Maurizio<br>Aulenti Valeria<br>Esposito Luigi | Giorno<br>15/11/2017<br>15/11/2017<br>15/11/2017 | Ora inizio<br>08:00<br>09:30<br>12:00 | <ul> <li>Ora fine</li> <li>09:00</li> <li>11:00</li> <li>13:00</li> </ul> | Durata<br>01:00<br>01:30<br>01:00 |                   |                               |
| umi di oggi<br>Tommessa<br>ID<br>ID<br>ID      | 2<br>Attività<br>Aliprandi Maurizio<br>Aulenti Valeria<br>Esposito Luigi | Giorno<br>15/11/2017<br>15/11/2017<br>15/11/2017 | Ora inizio<br>08:00<br>09:30<br>12:00 | <ul> <li>Ora fine</li> <li>09:00</li> <li>11:00</li> <li>13:00</li> </ul> | Durata<br>01:00<br>01:30<br>01:00 |                   |                               |
| urni di oggi<br>Tommessa<br>ID<br>ID<br>ID     | 2<br>Attività<br>Aliprandi Maurizio<br>Aulenti Valeria<br>Esposito Luigi | Giorno<br>15/11/2017<br>15/11/2017<br>15/11/2017 | Ora inizio<br>08:00<br>09:30<br>12:00 | <ul> <li>Ora fine</li> <li>09:00</li> <li>11:00</li> <li>13:00</li> </ul> | Durata<br>01:00<br>01:30<br>01:00 |                   |                               |
| umi di oggi<br>Commessa<br>ขับ<br>ขับ<br>ขับ   | 2<br>Attività<br>Aliprandi Maurizio<br>Aulenti Valeria<br>Esposito Luigi | Giorno<br>15/11/2017<br>15/11/2017<br>15/11/2017 | Ora inizio<br>08:00<br>09:30<br>12:00 | <ul> <li>Ora fine</li> <li>09:00</li> <li>11:00</li> <li>13:00</li> </ul> | Durata<br>01:00<br>01:30<br>01:00 |                   |                               |
| Furni di oggi<br>Commessa<br>PID<br>PID<br>PID | 2<br>Attività<br>Aliprandi Maurizio<br>Aulenti Valeria<br>Esposito Luigi | Giorno<br>15/11/2017<br>15/11/2017<br>15/11/2017 | Ora inizio<br>08:00<br>09:30<br>12:00 | <ul> <li>Ora fine</li> <li>09:00</li> <li>11:00</li> <li>13:00</li> </ul> | Durata<br>01:00<br>01:30<br>01:00 |                   |                               |
| Turni di oggi<br>Commessa<br>PID<br>PID<br>PID | 2<br>Attività<br>Aliprandi Maurizio<br>Aulenti Valeria<br>Esposito Luigi | Giorno<br>15/11/2017<br>15/11/2017<br>15/11/2017 | Ora inizio<br>08:00<br>09:30<br>12:00 | <ul> <li>Ora fine</li> <li>09:00</li> <li>11:00</li> <li>13:00</li> </ul> | Durata<br>01:00<br>01:30<br>01:00 |                   |                               |
| Turni di oggi<br>Commessa<br>PID<br>PID<br>PID | 2<br>Attività<br>Aliprandi Maurizio<br>Aulenti Valeria<br>Esposito Luigi | Giorno<br>15/11/2017<br>15/11/2017<br>15/11/2017 | Ora inizio<br>08:00<br>09:30<br>12:00 | <ul> <li>Ora fine</li> <li>09:00</li> <li>11:00</li> <li>13:00</li> </ul> | Durata<br>01:00<br>01:30<br>01:00 |                   |                               |

- 4. La Sezione in cui ti trovi è sempre descritta in alto a sinistra. "Sezione / Home"
- 5. Menù <u>Personale</u>: c'è il riepilogo dei tuoi dati anagrafici, contrattuali e amministrativi.
- 6. Menù <u>Rendicontazione:</u> qui è dove dovete inserire le ore lavorate, ed eventuali KM o rimborsi.
- 7. Menù <u>Turni</u>: dove puoi consultare la programmazione dei tuoi turni.
- 8. Menù Presenze: Per chi utilizza timbratori e sistemi di rilevazione delle presenze.
- 9. Scadenze personali e ricezione messaggi (si possono solo ricevere).
- 10. Profilo dell'utilizzatore.

| 4                                                   |     |                              |
|-----------------------------------------------------|-----|------------------------------|
| Personale -      Blendbortacione -      D'resenze - | S 0 | Exposito Prantesca (1.8) 🕞 🕼 |
| Base 7 8                                            | 9   | 10                           |

# Rendicontazione - Foglio ore personale

Dal menù Rendicontazione seleziona il foglio ore personale.

1. Imposta il mese ed il giorno di riferimento.

| 🕐 🔮 Personale 🗸 🍈 Rendicontazione 🈏 🗂 Turni 🗸 | © Presenze ~              |            |     |                 |               |                      |                | (4) ES           | posito Francesca (L | .0) 👻 🌔  |
|-----------------------------------------------|---------------------------|------------|-----|-----------------|---------------|----------------------|----------------|------------------|---------------------|----------|
| Seriene / Foglio di rendicontazione           | > Esposito Francesca (Lo) |            |     | Contr: 126:00 Ø | ) Lav: 0:00 🖡 | Ass: 0:00 @ Scost: • | 126:00 ≤ Rimb  | .: 0€ ≤ Auto: 0€ |                     |          |
| Commessa / attivita 🥜 🚍 (1) Ordinarie 💚       | Strumenti +               |            |     | Mese Settimana  | Giorno        | 📃 Planif, 📋 Contr.   | = Puori timb.  | Calendario -     | Ø1 -                |          |
| Ore lavorate: 00:00                           | đà Salva (URI             | O Asshing  | 0 - | luned)<br>30    | martedi<br>31 | mercoledi<br>1 nov   | (picaved)<br>2 | venerdi 3        | sabato<br>A         | domenica |
| Assenze: 0:00                                 | 🕒 Salva tutti             | O Aggrung  | 0 - |                 |               |                      |                |                  |                     |          |
| Rimborai: 0 € - 0.00 ore                      | (%) Salva tutti           | O Aggiungi | 0 - |                 | 7             | 8                    | 0              | 10               | -11                 | 1        |
| Utilizze propria auto: 64                     | Øs Salva tutti            | O Aggiung  | Q - |                 |               |                      |                |                  |                     |          |
|                                               |                           |            |     | 13              | 14            | 15                   | 16             | 12               | 18                  | ,        |
|                                               |                           |            |     | 20              | 21            | 22                   | 23             | 24               | 25                  | 2        |
|                                               |                           |            |     | 27              | 28            | 29                   | 30             | 1 dic            | 2                   |          |

- Spuntare la casella (flaggare) Pianif.
   Clicca <u>una sola volta</u> sull'orario grigio di un giorno del calendario.
   Ti viene mostrato l'intervallo orario. Verifica che corrisponda con il turno effettivamente svolto.
- 4. Clicca una sola volta sul pianificato di un altro giorno. Le ore al punto 3 saranno automaticamente salvate.
- 5. Hai sempre l'opzione di caricare il pianificato oppure l'inserimento multiplo. P.s. L'inserimento multiplo è valido anche per le assenze.

| Sezione / Foglio di rendicontazione             |                                |                      |                                       |                                     |                   |                   |                          |
|-------------------------------------------------|--------------------------------|----------------------|---------------------------------------|-------------------------------------|-------------------|-------------------|--------------------------|
| ← ✓ Ottobre 2017 ✓                              | posito Francesca (Lo)          | Contr: 132:00        | @ Lav: 40:15 🏳 As:                    | s: 42:00 @ Scost: -                 | 49:45 € Rimb.: 0€ | € Auto: 0€        |                          |
| 🗅 Commessa / attività 🖌 📼 Prestazioni 🖌 Strumer | nti 🖌                          | Mese Settiman        | na Giorno 🧙 F                         | lanif. Contr.                       | Fuori timb. Cale  | endario 🗸 🖉 🗸     |                          |
| Convalida operatore: -                          |                                | 1                    |                                       |                                     |                   |                   | demonster                |
| Ore lavorate: 00:00                             | 🗈 Salva tutti 🔹 Aggiungi 🐟     | 25                   | 26                                    | 27                                  | 28                | 29                | 30 1 or                  |
| 08 \$ 00 \$ 12 \$ 00 \$ Prosteriori             |                                | O Elimina tutti      | -                                     | 4                                   |                   |                   | F <sup>10</sup> FE: 0:00 |
| Villa Aura                                      | 5                              | Inserimento multiplo |                                       |                                     |                   |                   |                          |
| RSA S                                           | 3                              | 2                    | 3                                     | 4                                   | 5                 | 6                 | 7                        |
|                                                 |                                | F2 FE 6:00 K2 F      | FE: 6:00 @ Pi                         | anif:4:00 🛗 Pia                     | nif:4:00 🛗 Plani  | F4:00 Ø Lav: 3:00 |                          |
| O elimina                                       | 图 salva annulla                |                      |                                       | ter en                              | Sec. 11           |                   |                          |
| Assenze: 0:00                                   | 🗈 Salva tutti 🛛 O Aggiungi 🗢 🗸 | 9                    | 10                                    | 11                                  | 12                | 13                | 14 1                     |
|                                                 |                                | © Lav: 2:00 © L      | Planif:4:00 III Pl<br>Lav: 2:00 Ø Lav | anif:4:00 III Pla<br>r: 4:00 O Lav: | 4:15 @ Lav; 4     | 00 O Lav: 3:00    | -                        |
| Rimborsi: 0 € - 0:00 ore                        | 🖺 Salva tutti 🛛 Aggiungi 🔷 🗟   |                      |                                       |                                     |                   |                   |                          |
|                                                 |                                | 16                   | 17                                    | 18                                  | 19                | 20                | 21 2                     |
| Utilizzo propria auto: 06                       | Salva tutti O Aggiungi O v     |                      |                                       | ann.4.00 Jui Ma                     | HE:400            | 0 Lav. 3.00       | -                        |
|                                                 |                                |                      |                                       |                                     |                   |                   |                          |
|                                                 | /                              | 23                   | 24                                    | 25                                  | 26                | 27                | 28 2                     |
|                                                 | 2                              | O Lav: 3:00          | av: 3:00                              | anif:6:00 📰 Pla<br>A: 6:00 🔤 🖾 MA:  | 6:00 O Lav: 3     | 00 O Lav: 3:00    | O Lav: 3:00              |
|                                                 |                                | 4                    |                                       |                                     |                   |                   |                          |
|                                                 |                                | 30                   | 31                                    | 1 nov                               | 2                 | 3                 | 4                        |

### Inserimento ore lavorate non pianificate

- 1. Per prima cosa posizionati sul giorno.
- 2. Clicca su Aggiungi nel primo box.
- 3. Inserisci orario d'inizio e di fine.
- 4. Seleziona la commessa/attività di riferimento. Se occorre inserisci la prestazione.
- Puoi inserire più orari di lavoro in ogni giornata, cliccando di nuovo su Aggiungi (2).
- 5. Salva (5A) ogni elemento inserito oppure Salva tutti (5B) per dare un comando unico.

| ederer / Prylin il revolutionatione                         |                 |             |                       |                 |              |        |           |
|-------------------------------------------------------------|-----------------|-------------|-----------------------|-----------------|--------------|--------|-----------|
| a - hovenites 2017 - C 03/11/2017 3 Especito Francesca (L0) | Contr 126.00    | 0 Lav 400 🕫 | Ant: 0:00 (0 Scienti- | 122:00 (Bireli) | DE CAUTO DE  |        |           |
| ) Commessa / atticks   💌 📾   Manazanti 🗸   Stramenti + 5B 🔪 | Mese Sectionary | a Giorno    | Plant. Com.           | Pyori trob.     | Calendaria + | Ø1 +   |           |
| tovalida aprestore -                                        | tured           | margail     | marcolled.            | givent          | word         | sabats | doitemice |
| On because 00.00 E 10001.00 C Agence -                      | 30              | 31          | 1 nord                | 2<br>av 400     | 1            | 4      | 1         |
| estimation and a state and a                                | 6.)             | r.          |                       |                 | 10           | 39     | 1         |
| Algered Nactor SA                                           |                 | 34          | TE                    | 16              | 17           | 58     | ž         |
| O chrose E take arraite                                     |                 |             |                       |                 |              |        |           |
| Ansarat 100 Statistics O Auguregi O -                       | 20              | 21          | 32                    | н               | 24           | 25     | 2         |
| finitions 0.6 - 000 pre Di Salva futti di Aggiungi di -     |                 |             |                       |                 |              |        |           |
| Ulfammenpris aven DC Debustom Of Aggloring III -            | 27              | 28          | 29                    | 30              | 1.86         | 2      | 1         |
|                                                             |                 |             |                       |                 |              |        |           |

Ingranaggio:

- 1. Elimina tutti gli elementi contenuti nel box.
- 2. Carica pianificato: inserisce automaticamente le ore qualora sia stata pianificata una turnazione su quel giorno.
- 3. Inserimento multiplo: utile se svolgi lo stesso identico servizio su più giorni. Stesso orario e stessa attività.

| Personale - BRendcomadore - Duni - Ofresetor -                                     |                     |              |                                                                     |                |                    |                 | a 🖬 🗛         | positio Prancessa (L | 4 - 0          |
|------------------------------------------------------------------------------------|---------------------|--------------|---------------------------------------------------------------------|----------------|--------------------|-----------------|---------------|----------------------|----------------|
| Seaters / Fight-Schrödersteiters                                                   |                     |              |                                                                     |                |                    |                 |               |                      |                |
| a = Novembre 2017 - € 03/11/2017 > Espanino F                                      | rancesca (Lo)       |              | Cone: 126.00 @                                                      | uw 1100 P      | Ans: 0:00 @ Scott. | 177.00 × Altria | DE Auto DE    |                      |                |
| Community annual V III Province V Strament -                                       |                     |              | Mise Settimate                                                      | Gerne          | - Parit: Clores    | Family tords.   | Catanalario + | <b>8</b> +           |                |
| Conveilain appenationa: -                                                          |                     |              | 10.44                                                               | 1000           | 1000               | 1000            | 19174         | Column .             | in the         |
| One lowerate: 05:00                                                                | 25 Selecture        | O regional C | 20                                                                  | and the second | 1000               | posts 1         | Percenta.     | -                    | and the second |
| © Galacian 10:00<br>Aligneted Mauritan<br>Aligneted Mauritan<br>Aligneted Mauritan |                     | 7            | O Centre plantflugtz<br>Centre plantflugtz<br>Dispartments multiple |                |                    | A-48 8          | lucks:        |                      |                |
| 10 13.04 16.00                                                                     |                     |              | 0.0                                                                 |                |                    |                 | 1.90          | . 19                 | 12             |
| Auderel Valenta<br>massa Alf Alfa (27 Autom Valent                                 |                     |              |                                                                     |                |                    |                 |               |                      |                |
| Assesse 200                                                                        | B Selve ture        | 0 Agricogi d | 2                                                                   |                |                    |                 |               |                      |                |
| Renderts 04, 852 pp                                                                | The Contract of the | 0 400-000    |                                                                     | 14             | 19                 | 16              |               |                      |                |
|                                                                                    |                     | -            |                                                                     |                |                    |                 |               |                      |                |
| 10 Billions proprio autor FK                                                       | The Survey State    | B Approx 1   | De.                                                                 |                |                    |                 |               |                      |                |
|                                                                                    |                     |              | 30                                                                  | 21             | 11                 | 23              | 24            | 15                   | 25             |
|                                                                                    |                     |              |                                                                     |                |                    |                 |               |                      |                |
|                                                                                    |                     |              | 77                                                                  | 28             | 29                 | 30              | 3 dic         | 2                    | 1              |
|                                                                                    |                     |              |                                                                     |                |                    |                 |               |                      |                |

### Assenze

Dal box delle Assenze:

- 1. Clicca su Aggiungi.
- 2. *Flag* attivo per assenze ad intera giornata. Togli il *flag* per specificare solo le ore.
- 3. Inserisci il giustificativo tra quelli proposti.

Hai sempre la possibilità di inserire delle annotazioni a riguardo. Annulla o Elimina se hai sbagliato il giorno.

- 4. Ingranaggio: per eliminare il contenuto o effettuare inserimenti multipli.
- 5. Strumenti: inserisci delle assenze che si ripetono a intervalli.

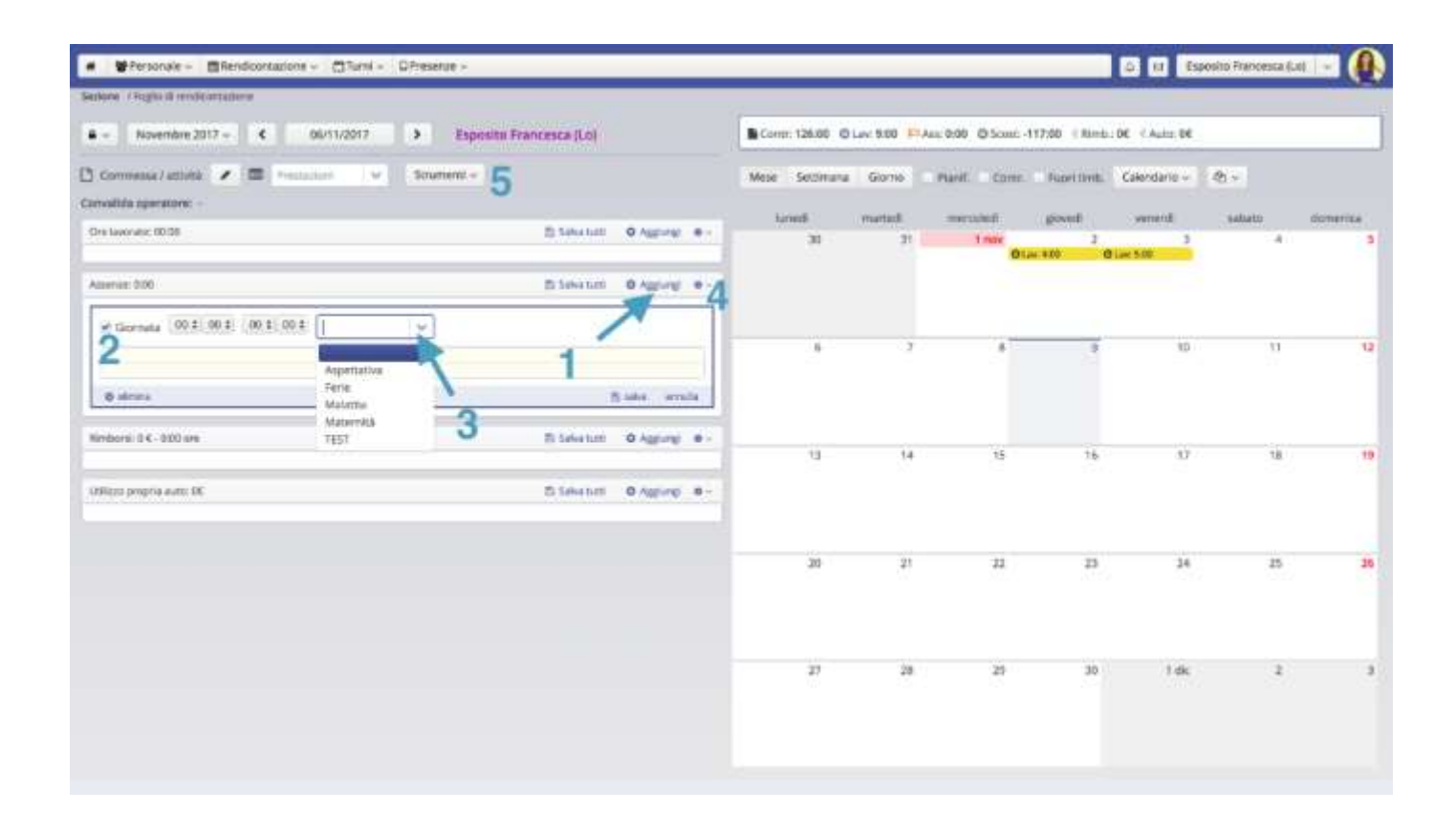

# Convalida - La consegna del foglio ore

Quando siete sicuri di aver completato l'inserimento di tutte le ore svolte nel mese, procedere alla convalida.

1. Convalida dal lucchetto in alto a sinistra. Appena convalidato compare data e ora dell'operazione.

Attenzione!!! Una volta convalidato, non sarà più possibile inserire modifiche. Le ore verificate dal coordinatore diventano di color verde e non potrai più modificarle.

| <ul> <li>Personale - BRendicontacione - CTurni - CR</li> </ul> | Teletae -               |               |          |               |            |                      |               | 4 11 Ba      | xosito Francesca | 1.0) - (0.1     |
|----------------------------------------------------------------|-------------------------|---------------|----------|---------------|------------|----------------------|---------------|--------------|------------------|-----------------|
| Sectore / Poplic di rende antazione                            |                         |               | 2.6      |               |            |                      |               |              |                  |                 |
|                                                                | Espesito Francesca (Lo) |               | Comp: 1  | 32.00 @ Lav   | 42:13 10   | Asi: 42.96 @Scmit    | 49.45 1 Rints | DE FAUERDE   |                  |                 |
| 🗅 na possaranska 💉 🚍 (nakonare 🔍                               |                         |               | Mese     | Settimana 👘   | Giurno     | Hark Com.            | Noritmb:      | Calendario ~ | 10 -             |                 |
| Convestita operations: 10-11-2017 UK-43                        |                         |               | Leve     | а п           | linu       | menand               | posed         | wented       | sabatu           | distantica.     |
| Credental With                                                 | 35 Table 1/10           | D report in - |          | 25            | 25         | 27                   | 28            | 29           | 30               | t at            |
| Assess 100                                                     | State for               | Dispose in -  |          |               |            |                      |               |              |                  |                 |
| Himmed Are D                                                   |                         |               |          | 2             |            | 11 A 10              | 5             | 1            | 7                |                 |
| Remove (d - 100) are                                           | 25 Subscription         | Distance -    |          |               |            |                      |               |              |                  |                 |
| Solitist Intelevation.                                         | S. Salar Inte           | O Apparp      | 018-200  | 0100 23       | 10         | 11<br>Nacast Olar    | 12            | aram 15      | 14<br>51.00 100  | 1               |
|                                                                |                         |               |          | 16            | 12         | 18                   | 19            | 01.          | 21<br>FLat 100   | z               |
|                                                                |                         |               | OLat 300 | 23<br>Ø1ar 30 | 24<br>0 (1 | 35<br>Mar 133 _ 17 M | 26            | ar320 0      | 28<br>Har 100    | 21<br>01.4x 200 |
|                                                                |                         |               |          | 10            |            | Law.                 |               |              | 4                |                 |

#### Report da stampare

Per esportare i tuoi dati su di un foglio di calcolo in excel:

<u>A) Del Foglio ore personale di Rendicontazione</u>

- 1. Visualizza a Tabella.
- 2. Se clicchi sulle intestazioni di ogni colonna puoi ordinare in un verso o nell'altro. (Alfabetico, crescente, etc...)
- 3. Dal menù nell'angolo scegli quali colonne ti interessano.
- 4. Dal menù 4 puoi scegliere cosa esportare:
  - Esporta la rendicontazione in formato excel.
  - Esporta i rimborsi in formato excel.
  - Riepilogo rimborsi, in formato pdf.
  - Foglio presenze: Qui viene visualizzato il Foglio presenze in formato pdf.

| sezione « Foglio di rendicontazione          |                                        |         |                 |                        |    |                             |                  |
|----------------------------------------------|----------------------------------------|---------|-----------------|------------------------|----|-----------------------------|------------------|
| Cttobre 2017 ∨ € 01/10/20                    | 117 > Esposito Francesca (Lo           | )       | Contr: 132:00 0 | av: 90:00 🏳 Ass: 42:00 | 05 | cost: 0:00      € Rimb.; 0€ | ( Auto: DE       |
| Commensa r activita 🖌 🕮 (1) Ordinar          | ne 🗸 🖉 Conv. 29-11-2017 16:22          |         | Mese Settimana  | Giorno Pianif.         | CO | nr. Fuori timb. 1           | labella - 🕫 🌱    |
| onvalida operatore: 10-11-2017 18:43         |                                        |         |                 |                        |    | 1                           | . *              |
| Dre lavorate: 00:00                          | Ti Selve Sunti 🖉 Agge                  | -0 gr   | Gierno Sett.    | Garno                  | •) | nas 2                       | 120 7            |
|                                              |                                        |         | Germaniett.     | aune,                  |    | [ initia                    | n Verifica       |
| Ausenae: 0.00                                | 2 Salva tutti 🛛 O App                  | 10. 10. | Martedi         | 31-10-2017             |    | 08:00                       | 16 Giorno Sett   |
| In Conceptor Lana 22                         |                                        |         | Lunedi          | 30-10-2017             |    | 08:00                       | 16 v Inizio      |
| And And And A                                |                                        |         | Domenica        | 29-10-2017             |    | 09:00                       | 12 🛩 Fine        |
| Embarrio II.E - 1910 and                     | The state of the state of the state    |         | Giovedi         | 26-10-2017             |    |                             | ✓ Qta<br>Ora Dar |
| and the set of the set of the set of the set | 11 11 11 11 11 11 11 11 11 11 11 11 11 |         | Mercoledi       | 25-10-2017             |    |                             | ✓ Prestazione    |
|                                              | Territoria and and a second            |         | Marted          | 24-10-2017             |    | 09:00                       | 12 Albero        |
| numera Suthus wear ne.                       | ELSAWINE O ABO                         | 10.0-   | Luriedi         | 23-10-2017             |    | 09:00                       | 12 Settore       |
|                                              |                                        |         | Sabato          | 21-10-2017             |    | 07:00                       | 10 Cantiere      |
|                                              |                                        |         | Venerdi         | 20-10-2017             |    | 08:00                       | 16 🖌 Attheta     |
|                                              |                                        |         | Giovedi         | 19-10-2017             |    | 08:00                       | 16.00            |
|                                              |                                        |         | Mercoledi       | 18-10-2017             |    | 08:00                       | 16:00            |
|                                              |                                        |         | Martedi         | 17-10-2017             |    | 08:00                       | 16:00            |
|                                              |                                        |         | Lunedi          | 16-10-2017             |    | 08:00                       | 16.00            |
|                                              |                                        |         | Sabato          | 14-10-2017             |    | 07:00                       | 10.00            |
|                                              |                                        |         |                 |                        |    |                             |                  |

#### <u>B) Del tuo calendario Turni</u>

- 1. Visualizza a Tabella.
- 2. Clicca su Esporta.

Tieni presente che:

- 3. Dal menù nell'angolo puoi scegliere quali colonne vedere ed esportare.
  - Clicca sulle intestazioni delle colonne per ordinare in ordine numerico, alfabetico.
  - Usa i filtri "Cerca per" in cima ad ogni colonna per filtrare ulteriormente.
- 4. Il filtro principale, valido per tutte le visualizzazioni ti permette di aprire il menù laterale (a) in cui puoi vedere:
  - Se hai turni che si Sovrappongono.Le tue assenze pianificate.

  - Le assenze che hai già rendicontato sul tuo foglio ore.
  - E gli ulteriori filtri presenti.

Clicca "Applica" per renderlo attivo.

| Persona       Second       Second       Second       Second       Addition         Persona       Second       Second       Concessed       Concessed       Concessed       Concessed       Concessed       Concessed       Fallone       Fallone <th><b>4</b> 11 - 17 de</th> <th>2017</th> <th>Mese</th> <th>Settima</th> <th>ma Gi</th> <th>ormo Qual 🔻</th> <th>Tabella -</th> <th></th> <th></th>                                                                                                    | <b>4</b> 11 - 17 de    | 2017       | Mese  | Settima | ma Gi | ormo Qual 🔻     | Tabella -           |                 |                                             |
|----------------------------------------------------------------------------------------------------|------------------------|------------|-------|---------|-------|-----------------|---------------------|-----------------|---------------------------------------------|
| Seame Seame Connection Connection Conne                                                                                                    |                        |            |       |         |       |                 | 2                   | 2 🗈 Esporta     | Con assenti plan. Con assenti rend. Applica |
| Concerne domaine Concerne tenner Concerne tenner Concerne tenn                                                                                                    | peratura               | Seama      | man   | Title   | 94    | Secore          | Commensia           | Centlere 🗮      | Fétro settore                               |
| sposito Francesca (Lo) 11-12-2017 08:00 09:00 1:00 Giovani ADM Comune<br>sposito Francesca (Lo) 13-12-2017 08:00 09:00 1:00 Giovani ADM Comune<br>Sposito Francesca (Lo) 15-12-2017 08:00 09:00 1:00 Giovani ADM Comune<br>Bitro commension I<br>Rivo operatione<br>Rivo operatione<br>Rivo operat | Cristane Operative     |            |       |         |       | Cena per Senare | Cerciper Commentati | Conta per Caral | Filtro sattiare 🐱 🖸                         |
| spoolo Francesca (Lo) 13-12-2017 08:00 09:00 1:00 Giovani ADM Comune<br>spool 15-12-2017 08:00 09:00 1:00 Giovani ADM Comune<br>3<br>3<br>3<br>3<br>3<br>3<br>3<br>3<br>3<br>3<br>3<br>3<br>3                                                                                                    | sposito Francesca (Lo) | 11-12-2017 | 08:00 | .09:00  | 1:00  | Głovani         | ADM                 | Comune          |                                             |
| aposito Francesca 8.00 15-12-2017 08:00 09:00 1:00 Giovani ADM Comune<br>Bitro attivita<br>Fitro operatione<br>Fitro operatione                                                                                                    | sposito Francesca (Lo) | 13-12-2017 | 08.00 | 09:00   | 1:00  | Giovani         | ADM                 | Comuna          | Fitro commenta                              |
| 3<br>Fitro operatore<br>Nitro operatore<br>Nitro operatore<br>Nitro operatore<br>Nitro operatore<br>Nitro operatore<br>Nitro operatore                                                                                                    | aposito manaciata (con | tarianan r | 00,00 | 49.44   | 1.00  | 4210/4411       | (new)               | Comoring        | Filtro commercial V                         |
| Avagrafica<br>Tipo aragiafica                                                                                                    |                        |            |       |         |       |                 |                     | 3               | Fibro activita                              |
| Avagrafica<br>Tipo anagrafica 🛛 😒                                                                                                    |                        |            |       |         |       |                 |                     |                 | The operators with the operators            |
|                                                                                                    |                        |            |       |         |       |                 |                     |                 | Anagrafica<br>Topo anagrafica               |

Trovi la possibilità del Report anche in:

- Programmazione Settimanale.
- Programmazione giornaliera.

| Calendario tand<br>Roginativas desires giurnaler<br>Programmachere giurnaler<br>Settimania Giorne Oggi T Q Q Colone Diffeport<br>Settimania Giorne Oggi T Q Q Colone Diffeport<br>Settimania Giorne Oggi T Q Q Colone Diffeport<br>Settimania Giorne Oggi T Q Q Colone Diffeport<br>Settimania Giorne Oggi T Q Q Colone Diffeort<br>Settimania Giorne Oggi T Q Q Colone Diffeort<br>Settimania Giorne Oggi T Q Q Colone Diffeort<br>Settimania Giorne Oggi T Q Q Colone Diffeort<br>Settimania Giorne Oggi T Q Q Colone Diffeort<br>Settimania Giorne Oggi T Q Q Colone Diffeort<br>Settimania Giorne Oggi T Q Q Colone Diffeort<br>Settimania Giorne Oggi T Q Q Colone Diffeort<br>Settimania Giorne Oggi T Q Q Colone Diffeort<br>Settimania Giorne Oggi T Q Q Colone Diffeort<br>Settimania Giorne Oggi T Q Q Colone Diffeort<br>Settimania Giorne Oggi T Q Q Colone Diffeort<br>Settimania Giorne Oggi T Q Q Q Colone Diffeort<br>Settimania Giorne Oggi T Q Q Q Colone Diffeort<br>Settimania Settima Atlass Atlass Atlas                          | # 管Personale ~ 簡Re                                                                                                    | ndicontations + | STurri -                                | <b>UPresent</b>                                    | 9                             |         |         |         |           |        |       | 0             | III Exe | esito Frances | ca (14) - |      |     |
|----------------------------------------------------------------------------------------------------|----------------------------------------------------------------------------------------------------|-----------------|-----------------------------------------|----------------------------------------------------|-------------------------------|---------|---------|---------|-----------|--------|-------|---------------|---------|---------------|-----------|------|-----|
| Image: Construct with the state state | ediens / programmalitane, tur                                                                                                    | 2017 3          | Catend<br>Brogra<br>Progra<br>Settimana | erio tutti<br>mmazione se<br>mmazione gi<br>Giorno | ttomanale<br>omailera<br>Oggi | T 4     |         | Colonne | - n       | Report |       |               |         |               |           |      |     |
| Operators     Ovario     Bithema     Atheni     Serve     Orario     Bithema     Atheni     Atheni     Bettype and provide and provide a                                                                            |                                                                                                    |                 |                                         | Lun 19/12                                          |                               |         |         |         | Mar 19/12 |        |       |               |         | Mer 20/12     |           |      |     |
| Epopulo Francesca dul         BE00 - 09:00         Utente 3         Comune         Govani         /         /         /         /         /         /         /         /         /         /         /         /         /         /         /         /         /         /         /         /         /         /         /         /         /         /         /         /         /         /         /         /         /         /         /         /         /         /         /         /         /         /         /         /         /         /         /         /         /         /         /         /         /         /         /         /         /         /         /         /         /         /         /         /         /         /         /         /         /         /         /         / <th <="" th="">         /         /         /         /         /         /         /         /         /         /         /         /         /         /         /         /         /         /         /         /         /         /         /         /         /         /         <th<< th=""><th>Operators *</th><th>Ovario</th><th>Rotetta</th><th>Attivita</th><th>Abern</th><th>Second.</th><th>Orarie</th><th>BLOWERA .</th><th>AUGUL</th><th>Abert</th><th>Temie</th><th>Orarte</th><th>(Disbitia)</th><th>Attube</th><th>Abes</th><th>les</th></th<<></th>                                                                                                    | /         /         /         /         /         /         /         /         /         /         /         /         /         /         /         /         /         /         /         /         /         /         /         /         /         / <th<< th=""><th>Operators *</th><th>Ovario</th><th>Rotetta</th><th>Attivita</th><th>Abern</th><th>Second.</th><th>Orarie</th><th>BLOWERA .</th><th>AUGUL</th><th>Abert</th><th>Temie</th><th>Orarte</th><th>(Disbitia)</th><th>Attube</th><th>Abes</th><th>les</th></th<<> | Operators *     | Ovario                                  | Rotetta                                            | Attivita                      | Abern   | Second. | Orarie  | BLOWERA . | AUGUL  | Abert | Temie         | Orarte  | (Disbitia)    | Attube    | Abes | les |
|                                                                                                    | Esposito Francesca (Lo)                                                                                                    | UR:00 - 09:00   |                                         | Utente 3                                           | Comune                        | Gioyani | 1       |         |           |        |       | 08:00 - 09:00 |         | Utente 3      | Comune    | Gia  |     |
|                                                                                                    |                                                                                                    | 1               |                                         |                                                    |                               |         | 1       |         |           |        |       | 1             |         |               |           |      |     |
|                                                                                                    |                                                                                                    |                 |                                         |                                                    |                               |         |         |         |           |        |       |               |         |               |           |      |     |

#### FATE UNA PROVA, E' SEMPLICE ED INTUITIVO !!!

Per eventuali chiarimenti, dubbi e/o problemi, si può prendere appuntamento con i referenti in cooperativa:

- Eleonora Ratini o Marco De Angelis